## Säkerhetsdatablad-inventariehantering i bruk Hur kan jag permanent ta bort ett Säkerhetsdatablad från vårt bibliotek?

Du kan permanent ta bort ett Säkerhetsdatablad från ditt bibliotek genom att först flytta Säkerhetsdatabladet till "Arkiv"

| Product Name个                                                                                | Signal word | Amount | Pictograms & Controls | Substance hazard<br>H S E | Actions                                                              |
|----------------------------------------------------------------------------------------------|-------------|--------|-----------------------|---------------------------|----------------------------------------------------------------------|
| 1039 - Carbenicillin<br>disodium salt<br>X10008<br><b>GERBU Biotechnik GmbH</b><br>3rd floor | Danger      | O (qt) |                       | H1 S1 E1                  | @ [2 � ∕ < :<br>@ ∎ № [3]                                            |
| 112 Brake spray 400 ml<br>AB<br><b>TUNAP GmbH &amp; Co. KG</b><br>2nd floor                  | Danger      | N/A    | ٠                     | H4 S4 <b>D</b>            | Move SDS<br>Create risk evaluation<br>Move to archive                |
| 1,2-Dimethoxyethane<br>Sigma-Aldrich                                                         | Danger      | N/A    | ۰ ال                  | H5 S3 [                   | Safety information summary<br>Replace with new SDS<br>Add attachment |

Nästa steg är att öppna din Arkivmapp.

Klicka här för att öppna SDS Manager och få åtkomst till dina arkiverade Säkerhetsdatablad (kräver inloggning)

I arkivet trycker du på knappen "Ta bort permanent" för det Säkerhetsdatablad du vill ta bort.

## Säkerhetsdatablad-inventariehantering i bruk

| <b>※</b> | SDS<br>MANAGER                 | Ŧ |                                      |                              |                 |                  |           |                  |                       |
|----------|--------------------------------|---|--------------------------------------|------------------------------|-----------------|------------------|-----------|------------------|-----------------------|
| A        | Dashboard                      |   | Archive                              |                              |                 |                  |           |                  |                       |
| sds      | All my SDSs                    |   | Product. supplier name Q             |                              |                 |                  |           |                  |                       |
| <u></u>  | My locations                   |   |                                      |                              |                 |                  |           | •                |                       |
| ر کر     | Manage SDS Library             | > | Product Name                         | Supplier<br>Name             | Product<br>Code | Revision<br>date | GHS       | Locations        |                       |
| 6        | Global SDS Search              |   | 100 % natural processed walnut shell | Agri<br>Empresa<br>LLC       |                 | 2022-09-15       |           | Factory Himalaya |                       |
| È.       | SDS compliance                 | ~ |                                      |                              |                 |                  |           |                  | Unao<br>Archive       |
| 0        | All Our SDS                    |   |                                      |                              |                 |                  |           |                  | Permanently<br>delete |
| 0        | Archive                        |   | 12415 FOAM INS REP CDN 9.5%<br>DEET  | Croc Bloc<br>Products<br>Inc | 12415           | 2018-10-31       | ()<br>(!) | Factory Equator  | Undo                  |
| 0        | SDS where newer version exists |   |                                      |                              |                 |                  |           |                  | Archive               |
| 0        | Substances with missing SDS    |   |                                      |                              |                 |                  |           |                  | Permanently<br>delete |

Unikt lösnings-ID: #2228 Av: : n/a Senast uppdaterad: 2025-02-28 05:26

URL: https://sdsmanager.com/faq/content/26/442/sv/hur-kan-jag-permanent-ta-bort-ett-saekerhetsdatablad-från-vårt-bibliotek/